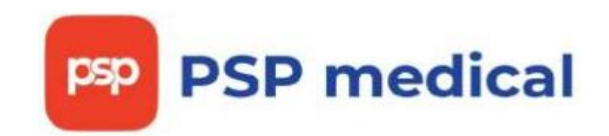

Общество с ограниченной ответственностью «ГолдфишМедиа»

Программа поддержки пациентов и врачей PSP medical

Описание функциональных характеристик программного обеспечения. Информация, необходимая для установки и эксплуатации программного обеспечения.

Краткое руководство пользователя.

Москва

| Оглавл                           | ение2                                                           |
|----------------------------------|-----------------------------------------------------------------|
| 1. (                             | Область применения и возможности                                |
| 1.1.                             | Область применения                                              |
| 2.<br>3. )                       | Краткое описание возможностей                                   |
| 3.1.<br>4.<br>4.1.<br>4.2.<br>5. | Технические требования                                          |
| 5.1.                             | Руководство по работе с приложением9                            |
| 5.1.1.                           | Создание назначения на препарат9                                |
| 5.1.2.                           | Настройка трекера самочувствия14                                |
| 5.1.3.                           | Внесение отметок о самочувствии в трекер16                      |
| 5.1.4.                           | Сканирование чеков при покупке препаратов для получения кэшбека |
| 5.1.5.                           | Просмотр списка своих врачей 22                                 |
| 5.1.6.                           | Добавление документов, связанных с лечением                     |
| 5.1.7.                           | Взаимодействие с технической поддержкой с помощью чата 25       |
| 5.1.8.                           | Просмотр тематических новостей 27                               |

#### Оглавление

#### 1. Область применения и возможности

#### 1.1.Область применения

Программа поддержки пациентов и врачей PSP medical представляет собой приложение для смартфонов, предназначенное для организации коммуникации между пациентами и их лечащими врачами, а также платформу для фармацевтических компаний по организации программы поддержки пациентов. Приложение позволяет пациентам вести электронный дневник назначенных лекарств, приема получать напоминания о необходимости приема и фиксировать свое самочувствие. По своему усмотрению пациент может делиться всеми этими данными с врачами. При заключении договора фармацевтические компании могут организовывать программы поддержки пациентов, заводя акции на свои препараты, чтобы пациенты могли получать кэшбэк при покупке препаратов в любых аптеках. Помимо приложения также существует webинтерфейс администратора, предназначенный ДЛЯ управления пользователями и содержимым приложения.

#### 2. Краткое описание возможностей

Приложение обеспечивает для пользователей следующие возможности:

- Создание назначений на прием препаратов с указанием периодичности, дозировки и возможностью настройки напоминаний о запланированных приемах;
- 2. Фиксация фактов приема препаратов и ведение дневника приемов;
- Внесение данных о субъективном самочувствии и других жизненных показателях, просмотр этих данных в трекере самочувствия;

3

- 4. Добавление и хранения различных документов, связанных с лечением;
- Добавление врачей различных специальностей в список своих лечащих врачей с возможностью отправки им данных о приемах препаратов и самочувствии по своему усмотрению;
- 6. Общение с врачами в текстовом чате при необходимости;
- Получение кэшбэка при создании назначения и покупке в аптеке акционных препаратов;
- Просмотр различной информации (новостей) на медицинскую тему, которая постоянно обновляется;

Интерфейс администратора позволяет:

- 1. Вести в чате переписку с пользователями по вопросам тех. поддержки;
- 2. Управлять зарегистрированными в системе пользователями;
- 3. Управлять ролями и полномочиями пользователей;
- 4. Управлять доступными для пользователей препаратами;
- 5. Просматривать логи приложения;

#### 3. Условия применения

#### 3.1. Технические требования

Рекомендуемые требования для приложения на смартфонах:

- 1) Смартфоны Android:
  - OC Android версии 5.0 Lollipop или выше;
  - Процессор от 4 ядер;
  - От 3 ГБ ОЗУ;
- 2) Смартфоны iPhone:
  - OC iOS версии 12.4 или выше;

• iPhone 5S или новее;

Рекомендуемые требования для интерфейса администратора:

- Процессор с частотой от 1.8 ГГц и двумя ядрами;
- 4 ГБ ОЗУ;
- Жесткий диск объемом 50 ГБ;
- Наличие сетевого подключения в интернету со скоростью не менее 50 Мбит/с;
- OC Windows 10 и выше, macOS 10.12 и выше, Linux (например, Ubuntu 18.04 или выше);
- Актуальная версия одного из веб-браузеров, например Google Chrome v. 79.0+, Яндекс.Браузер v. 21.3+, Microsoft Edge v. 79.0+;

# 4. Вход в систему

# 4.1. Вход в приложение

После установки приложения PSP medical на смартфон из стора необходимо пройти процедуру аутентификации. Приложение запрашивает номер телефона:

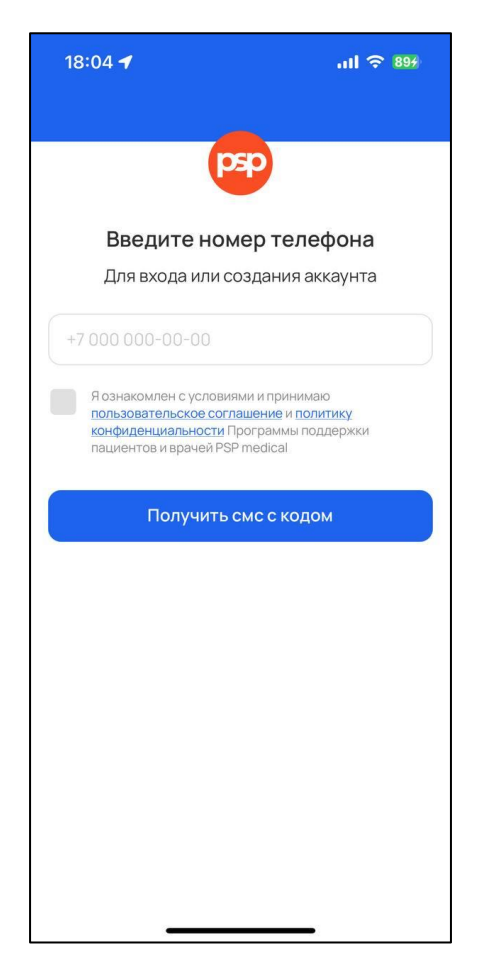

Пользователь вводит его и получает сообщение с цифровым кодом для входа:

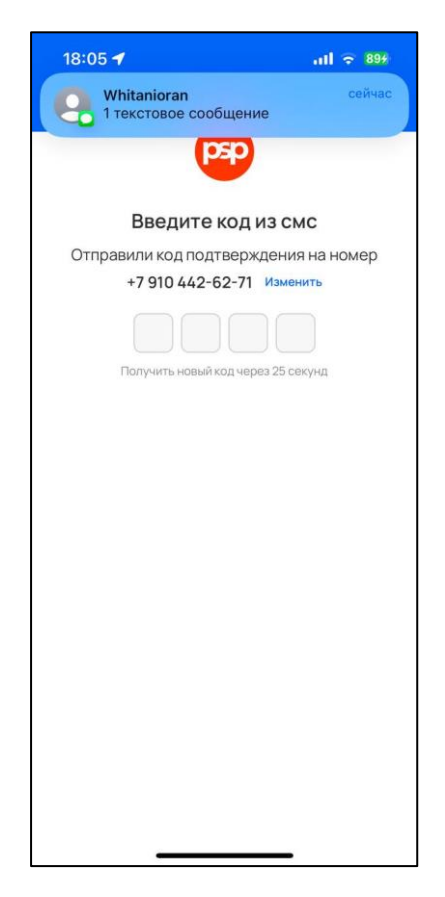

Приложение отображает главный экран:

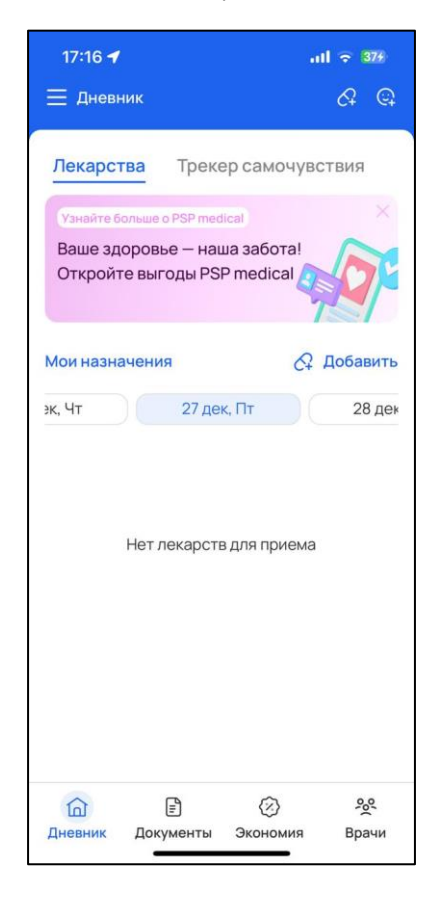

# 4.2. Вход в интерфейс администратора

Для входа в интерфейс администратора необходимо с помощью браузера перейти на адрес <u>https://admin-cert.pspmedical.ru/login</u>. Приложение запрашивает номер телефона и пароль:

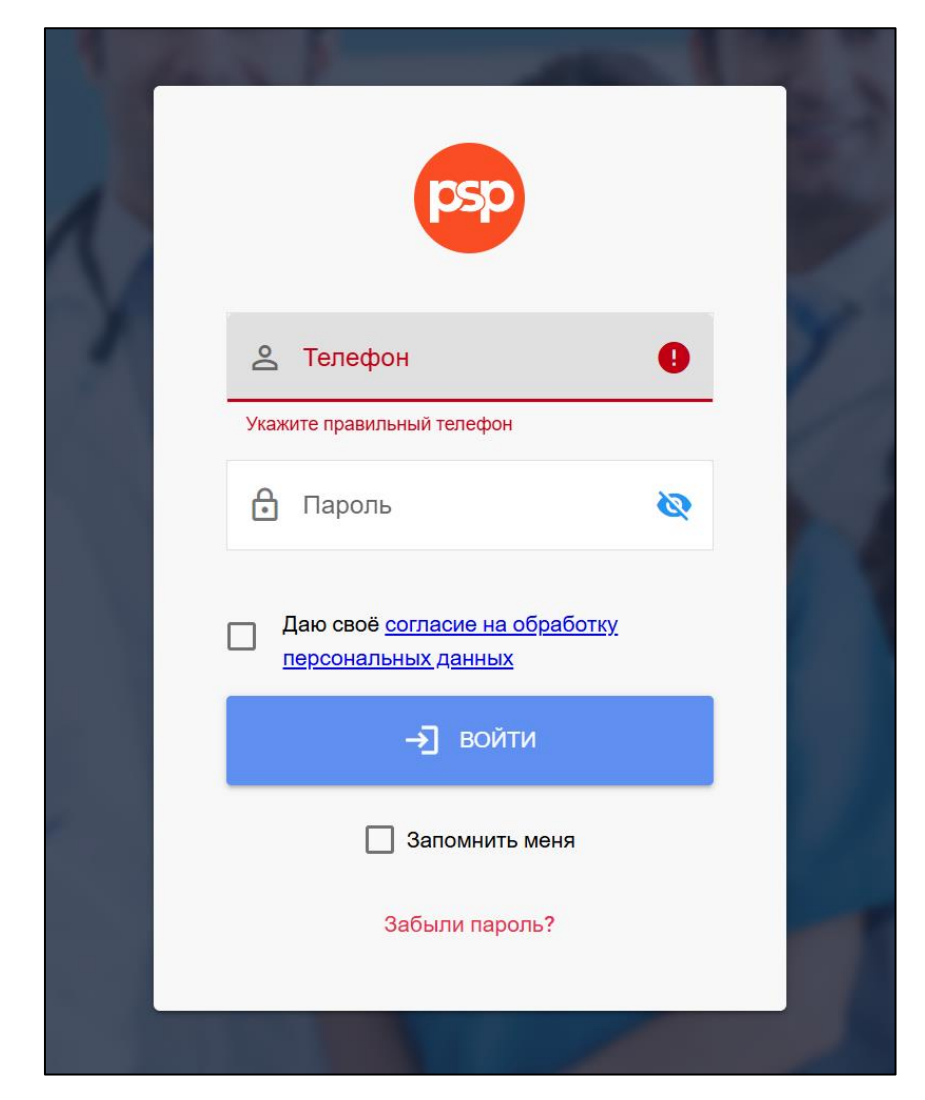

Пользователь вводит их и дает согласие на обработку персональных

данных. Отображается главная страница интерфейса:

| = 😰 PSP DEV                                   |                                                                                                    | Θ ≡                                                                      |
|-----------------------------------------------|----------------------------------------------------------------------------------------------------|--------------------------------------------------------------------------|
| <ul> <li>Профиль</li> <li>Листовка</li> </ul> | Обращение от пользователей Сбновить <table-cell-rows> 🗶 🍸 досявить<br/>дата последняго<br/>обращения Номер телефона Роль ФИО Город Отв. админ Таг Статус Воего Новых<br/>сообщений</table-cell-rows> | <ul> <li>Техническая поддержка</li> <li>Подтверждение диплома</li> </ul> |
| Помощь                                        | 1 - 7555555555 Bpav Gutmann Aisha AGasar Prof. Uriah Hartmann III Provent 1 0<br>3anuceil Ha crpaninge: 20 + 1-1 Ho 1                                                                                | <ul> <li>Новости</li> <li>Рекламные площадки</li> </ul>                  |
|                                               |                                                                                                    | Мобилка<br>С Пользователи С<br>Врачи 0<br>С Пациенты 0                   |
|                                               |                                                                                                    | Админка<br>🔩 Админы 📭                                                    |
|                                               |                                                                                                    | Права и роли<br>Роли<br>Полномочия                                       |

- 5. Краткое руководство по работе с системой
  - 5.1. Руководство по работе с приложением

### 5.1.1. Создание назначения на препарат

Пользователь нажимает на иконку «Капсула с плюсиком» в верхнем правом углу экрана. Приложение отображает экран выбора врача:

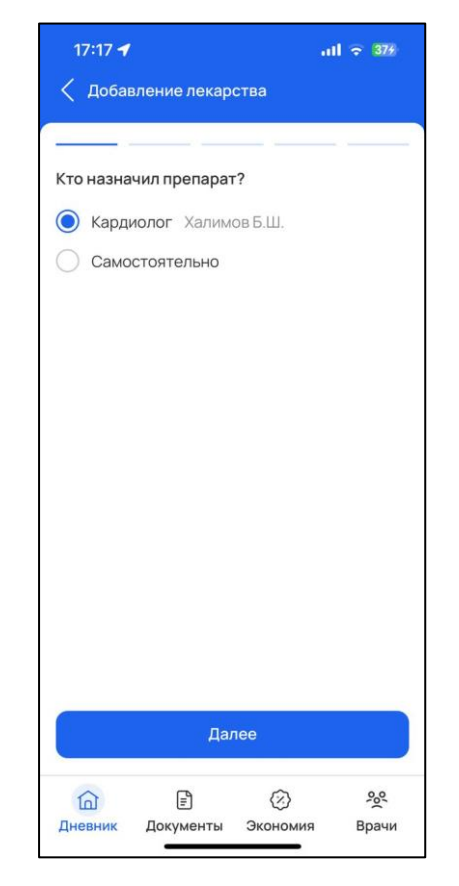

Пользователь указывает врача, который назначил препарат или выбирает опцию «Самостоятельно» и нажимает кнопку «Далее». Приложение отображает экран выбора препарата:

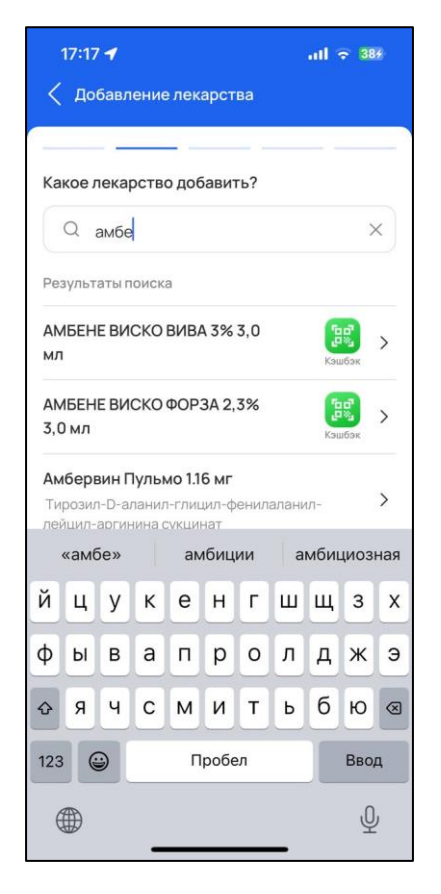

Пользователь с помощью поиска находит нужный препарат (акционные препараты отмечены зеленым значком) и выбирает его. Приложение отображает экран выбора лекарственной формы препарата:

| 17:18               |                               |             | I 🗢 389       |
|---------------------|-------------------------------|-------------|---------------|
| < Доба              | зление лекар                  | ства        |               |
|                     |                               |             |               |
| АМБЕНЕ<br>АМБЕНЕ ВИ | <b>ВИСКО ФОР</b><br>СКО ФОРЗА | 3A 2,3% 3,0 | мл            |
| Какая фор           | ома выпуска л                 | екарства?   |               |
| 🐻 раств<br>введе    | ор для внутр<br>ния           | исуставного | ран<br>Кашбак |
|                     |                               |             |               |
|                     |                               |             |               |
|                     |                               |             |               |
|                     |                               |             |               |
|                     |                               |             |               |
|                     |                               |             |               |
|                     |                               |             |               |
|                     |                               |             |               |
|                     |                               |             |               |
|                     |                               |             |               |
| 面                   |                               | $\otimes$   | 00            |
| Дневник             | Документы                     | Экономия    | Врачи         |

Пользователь выбирает нужную лекарственную форму. Приложение отображает экран выбора периодичности, времени и количества приемом препарата:

| 17:18 <b>1</b> at 🗢 395                                     | 17:18 <b>- 1</b> 1 🗢 395                        |
|-------------------------------------------------------------|-------------------------------------------------|
| < Добавление лекарства                                      | < Добавление лекарства                          |
|                                                             |                                                 |
| АМБЕНЕ ВИСКО ФОРЗА<br>раствор для внутрисуставного введения | 09:00 1 мл                                      |
| 2                                                           | Второй прием                                    |
| сколько раз в день нужно принимать препарат?                | 14:00 🗉 1 мл                                    |
| 1 раз 2 раза З раза Ещё                                     | Третий прием                                    |
| Время приема и дозировка                                    | 19:00 🗉 1 мл                                    |
| Первый прием                                                |                                                 |
| 09:00 1 мл                                                  | Как часто вам нужно принимать это<br>лекарство? |
| Второй прием                                                | Kowa iš pou                                     |
| 14:00 🗵 1 мл                                                | Каждый день                                     |
|                                                             | Через день                                      |
| Третий прием                                                | Каждые Х дней                                   |
| 19:00 🖻 1 мл                                                |                                                 |
| Далее                                                       | Далее                                           |
| <u>à</u> 🗈 🐼 %                                              |                                                 |
| Дневник Документы Экономия Врачи                            | Дневник Документы Экономия Врачи                |

Пользователь вносит необходимые данные и нажимает кнопку «Далее». Приложение отображает экран с выбором продолжительности лечения и опции зависимости приемом от еды:

| 17:18 🕈 🚽 🔐                                                                                                    |  |  |  |  |  |  |
|----------------------------------------------------------------------------------------------------|--|--|--|--|--|--|
| < Добавление лекарства                                                                                                    |  |  |  |  |  |  |
|                                                                                                    |  |  |  |  |  |  |
| АМБЕНЕ ВИСКО ФОРЗА 2,3% 3,0 мл<br>Амбене виско Форза<br>раствор для внутрисуставного введения                                                                                                    |  |  |  |  |  |  |
| Сколько дней будет длиться лечение?                                                                                                    |  |  |  |  |  |  |
| 30 дней                                                                                                    |  |  |  |  |  |  |
| Дата начала приема лекарств<br>27.12.24 📋                                                                                                    |  |  |  |  |  |  |
| Зависимость от еды<br>До еды Во время еды<br>После еды Нет связи с питанием                                                                                                    |  |  |  |  |  |  |
| Сохранить                                                                                                    |  |  |  |  |  |  |
| <ul> <li>С</li> <li>С</li></ul> |  |  |  |  |  |  |

Пользователь вносит необходимые данные и нажимает кнопку «Сохранить». Приложение отображает экран настройки напоминаний о приеме препарата:

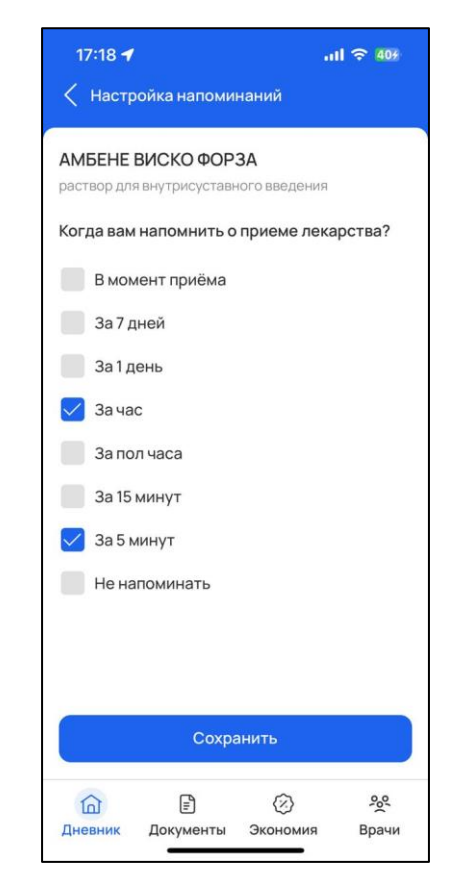

Пользователь выбирает одну или несколько опций для напоминаний и нажимает «Сохранить». Приложение отображает вкладку «Лекарства» главного экрана. В списке отображаются приемы для добавленного назначения. После приема препарата пользователь нажимает кнопку «Принято» для того, чтобы зафиксировать эту информацию:

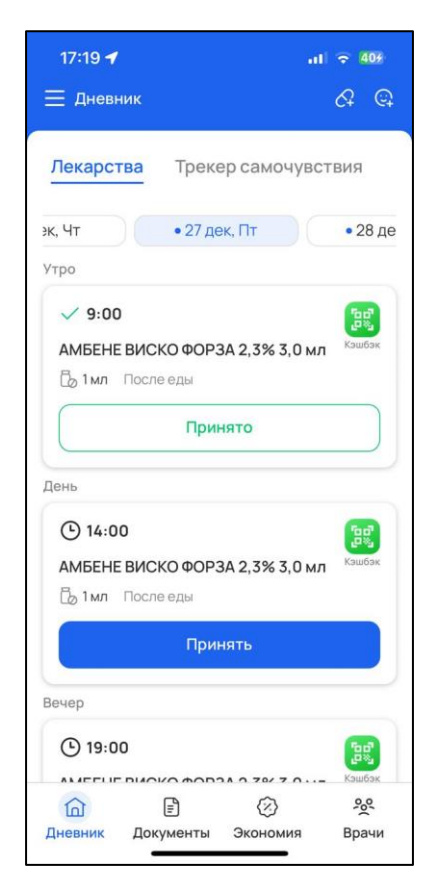

# 5.1.2. Настройка трекера самочувствия

Пользователь переходит на вкладку «Трекер самочувствия». Приложение отображает экран трекера с отображением графиков по показателям и информацией о приемах препарата:

| 17:21                                                                                                    | ul 🗢 459                                    | 17:22                                                                    |                                                                             | a.                                                                | I 🗢 459           |     |
|----------------------------------------------------------------------------------------------------|---------------------------------------------|--------------------------------------------------------------------------|-----------------------------------------------------------------------------|-------------------------------------------------------------------|-------------------|-----|
| Дневник                                                                                                    | <i>ମ</i> ଦ୍ୱ                                | ≡ дневн                                                                  | ник                                                                         |                                                                   | ୟ ଭ               | 2   |
| Лекарства Трекер самочуви<br>Все Утро День<br>• 26.дек.24, чт • 27.ди<br>Амбене Виско Амбене<br>ФОРЗА-3 мл ФОРЗА-<br>Субъективное самочувствие | СТВИЯ<br>Вечер<br>ж.24, Пт<br>ВИСКО<br>6 мл | Лекарст<br>Все<br>Все<br>000<br>80<br>60                                 | тва Трек<br>пть трекер<br>Утро<br>дек. 24, чт                               | ер самочуво<br>День<br>• 27,де                                    | ствия<br>к.24, Пт |     |
| С<br>С<br>С<br>О<br>Утро День Вечер Утро Да                                                                                                    | внь Вечер                                   | чтро<br>Уровень б<br>10<br>8<br>6                                        | День Вечер<br>Боли                                                          | Утро Де                                                           | внь Вече          | ip  |
| Симптомы                                                                                                    |                                             | 2                                                                        |                                                                             |                                                                   |                   |     |
| Артериальное давление                                                                                                    |                                             | 0<br>Разрешаю мої<br>Разрешите врач<br>сможет оценить<br>реакцю на прели | День Вечер<br>им врачам смот<br>у просматривать<br>динамику лечени<br>араты | Утро Де<br>реть дневник<br>ваш дневник – так<br>и и вашу индивиду | врач<br>уальноую  | ip. |
| 200                                                                                                    |                                             |                                                                          |                                                                             |                                                                   |                   |     |
| 160                                                                                                    |                                             |                                                                          |                                                                             |                                                                   |                   |     |
| <ul> <li>П</li> <li>Дневник</li> <li>Документы</li> <li>Экономия</li> </ul>                                                                    | 9 <u>9</u><br>Врачи                         | <u>і</u><br>Дневник                                                      | Документы                                                                   | <ul><li>Экономия</li></ul>                                        | <u>е</u><br>Врачи |     |

На этом же экране можно настроить возможность делиться данными о самочувствии со своими врачами. Пользователь нажимает на кнопку «Настроить трекер». Приложение отображает экран настройки трекера самочувствия:

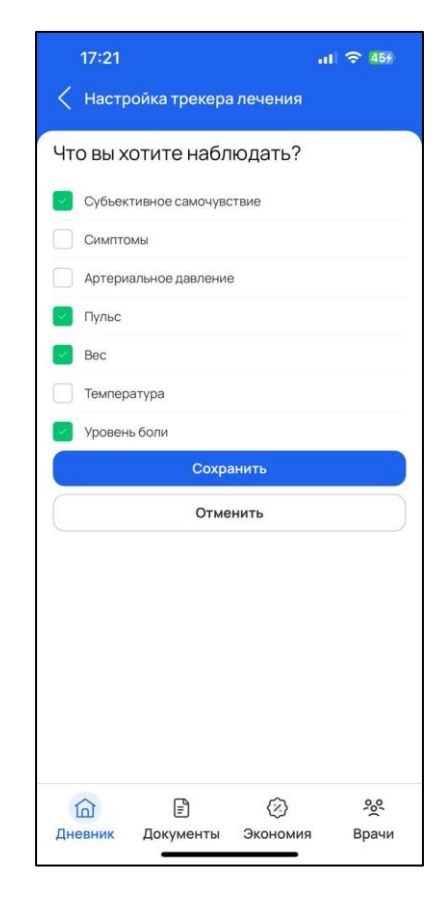

Пользователь выбирает интересующие показатели и нажимает кнопку «Сохранить». Теперь на экране трекера будут отображаться только эти показатели.

# 5.1.3. Внесение отметок о самочувствии в трекер

Пользователь, находясь на главном экране, нажимает кнопку «Смайл с плюсиком». Приложение отображает экран добавления параметров самочувствия:

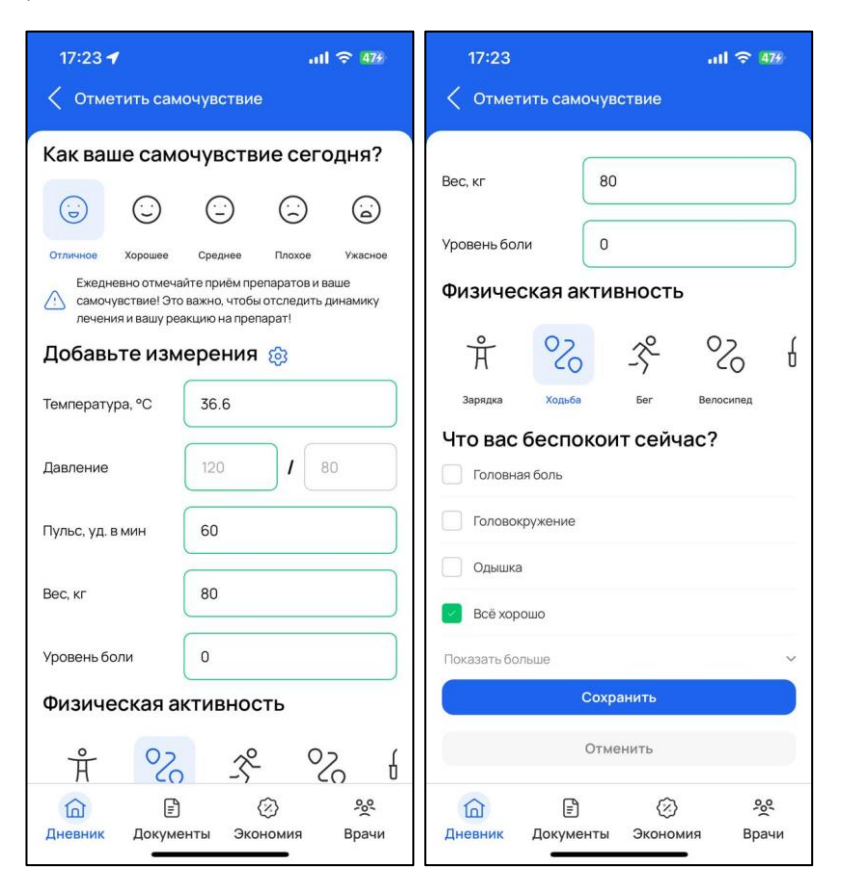

Пользователь вводит данные по интересующим параметрам и нажимает кнопку «Сохранить». Приложение отображает экран трекера самочувствия с внесенными данными:

|       | 17:24   |           |         |      | al 3             | <b>?</b> 4 | 87   |
|-------|---------|-----------|---------|------|------------------|------------|------|
| Ξ     | Дневн   | ик        |         |      | Ċ                | Q          | Q    |
| Пе    | карст   | ea Toe    | eken ca | aMOU | VRCTR            | na         |      |
| 710   | карсп   |           | skep ca |      | увств            |            |      |
| මා Ha | астроит | ъ трекер  |         |      |                  |            | E.   |
| E     | lce     | Утро      | G       | День |                  | Вече       | ep   |
|       | • 26.д  | ек.24, Чт | )       | •    | 27.дек.24,       | Пт         |      |
|       | AMBEHE  | виско     |         | AMB  | EHE BUC          | ко         |      |
|       | WUP3A - | эмл       |         | ΨOP. | <b>3А -</b> 6 МЛ |            |      |
| -YOF  | ектив   | ное сам   | очувс   | TBNE | ;                |            |      |
| )     |         |           |         |      |                  |            |      |
| 3     |         |           |         | /    | ~                |            |      |
| 2     |         | -         |         |      |                  |            |      |
| 5     |         | /         |         |      |                  |            |      |
| 20    |         |           |         |      |                  |            |      |
| 00    | )       |           |         |      | -                | 1          |      |
| YT    | ро д    | ень Вече  | ip yi   | rpo  | День             | В          | ечер |
| Туль  | с, уд./ | мин.      |         |      |                  |            |      |
| 40    |         |           |         |      |                  |            |      |
| 00    |         |           |         |      |                  |            |      |
| 50    |         |           |         |      |                  |            |      |
| 20    |         |           |         |      |                  |            |      |
| 0     |         |           |         |      | 60               |            |      |
| 0     |         |           |         |      | •                |            |      |
| ΥT    | ро Д    | ень Вече  | ер Ут   | rpo  | День             | B          | ечер |
| Bec   |         |           |         |      |                  |            |      |
| 40    |         |           |         |      |                  |            |      |
|       |         |           |         | 5    |                  | 0_0        |      |
| 1     | 2       |           |         |      |                  |            | _    |

Если после последнего внесения данных о самочувствии прошло менее часа, то при нажатии на кнопку «Смайл с плюсиком» приложение отобразит экран с соответствующим сообщением:

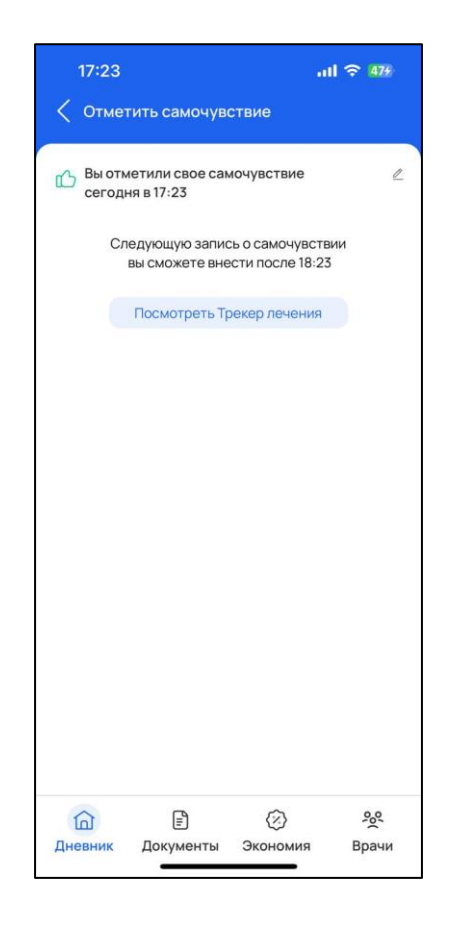

# 5.1.4. Сканирование чеков при покупке препаратов для получения

# кэшбека

Приложение отображает главный экран со списком приемов препаратов, среди которых есть акционные:

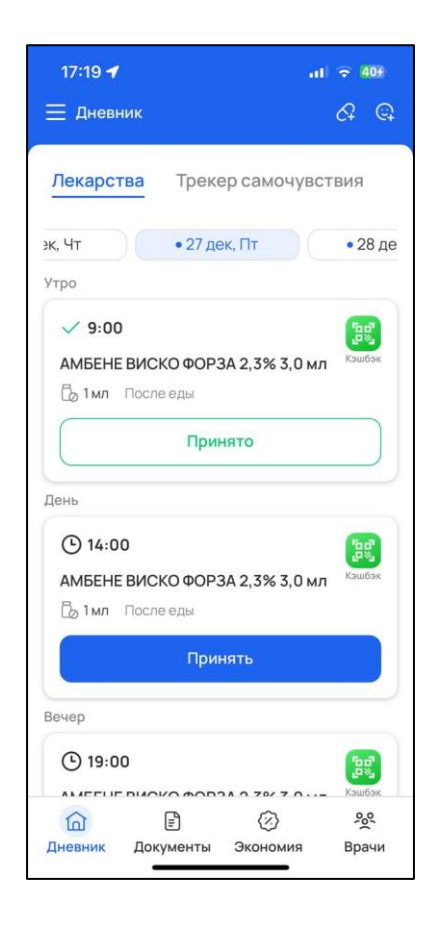

Пользователь нажимает на зеленую иконку «Кэшбек». Приложение отображает сканер для сканирования аптечного чека на препарат:

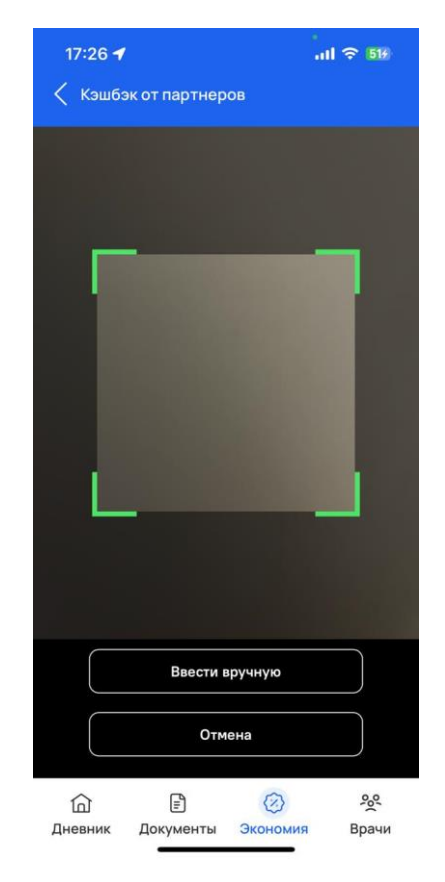

Пользователь сканирует чек, либо нажимает кнопку «Ввести вручную». Во втором случае отображается экран для ввода информации вручную:

| 17:26 🗲               | all 🗢 516                                |
|-----------------------|------------------------------------------|
| < Кэшбэк от партнер   | ров                                      |
| ← Введите данные че   | ка                                       |
| Укажите дату покупки  | ⊟_                                       |
| Укажите время покупки | 0                                        |
| Укажите сумму чека    |                                          |
| ФН                    |                                          |
| ФД                    |                                          |
| ФП или ФПД            |                                          |
| ⑦ Как найти информац  | ию о чеке                                |
|                       | авить                                    |
| ☐                     | <ul><li>Экономия</li><li>Врачи</li></ul> |

Пользователь отправляет все необходимые данные для получения кэшбэка. Также сканировать чек можно с помощью вкладки «Экономия» на главном экране. При нажатии на нее приложение отображает экран «Экономия на лечении»:

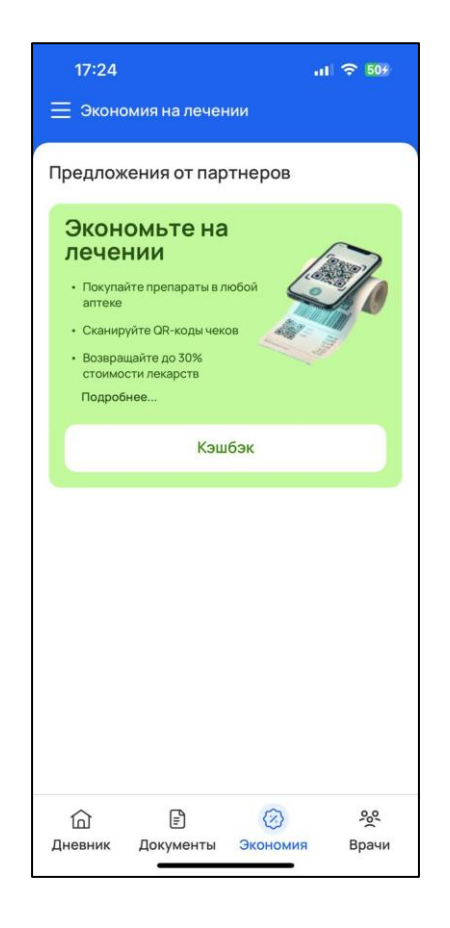

Пользователь нажимает на кнопку «Кэшбек». Приложение отображает экран со списком акционных препаратов:

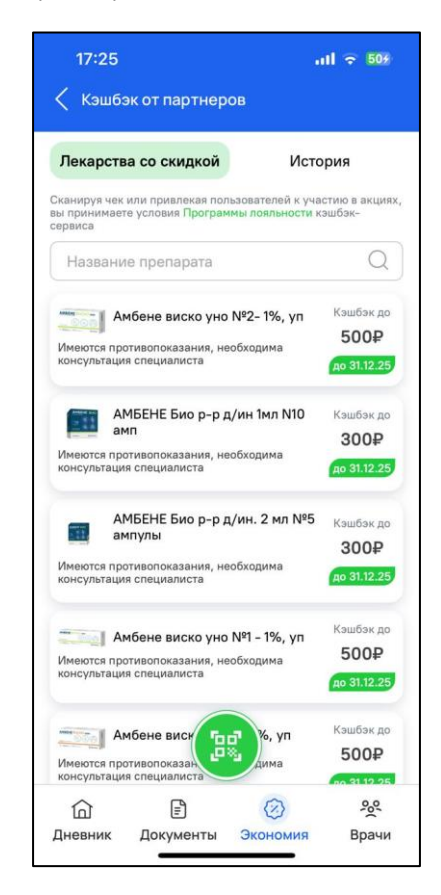

Для сканирования чека необходимо нажать на зеленый значок с QRкодом. Для просмотра истории кэшбеков пользователь переходит на вкладку «История» вверху экрана. Приложение отображает экран с обобщенной информацией по кэшбеку:

|                          |                   | •1               | 1 🗢 529    |
|--------------------------|-------------------|------------------|------------|
| < Кэшб                   | эк от партнер     | ов               |            |
| Лекарств                 | за со скидкой     | Истор            | рия        |
| Текущий б                | аланс             |                  |            |
| Всего выв                | едено: 0 ₽        |                  |            |
| ЧЕКИИГ                   | ТЕРЕВОДЫ          |                  |            |
| / вас пока не<br>средств | т отсканированных | чеков и переводо | в денежных |
|                          |                   |                  |            |
|                          |                   |                  |            |
|                          |                   |                  |            |
|                          |                   |                  |            |
|                          |                   |                  |            |
|                          |                   |                  |            |
|                          |                   |                  |            |
|                          |                   |                  |            |
|                          |                   |                  |            |
|                          |                   |                  |            |
|                          |                   |                  |            |
|                          |                   |                  |            |
|                          |                   |                  |            |
| 습                        | Ē                 | 0                | <u>%</u>   |

5.1.5. Просмотр списка своих врачей

Пользователь нажимает на таб «Мои врачи» в нижней части экрана. Приложение отображает главный экран со списком врачей:

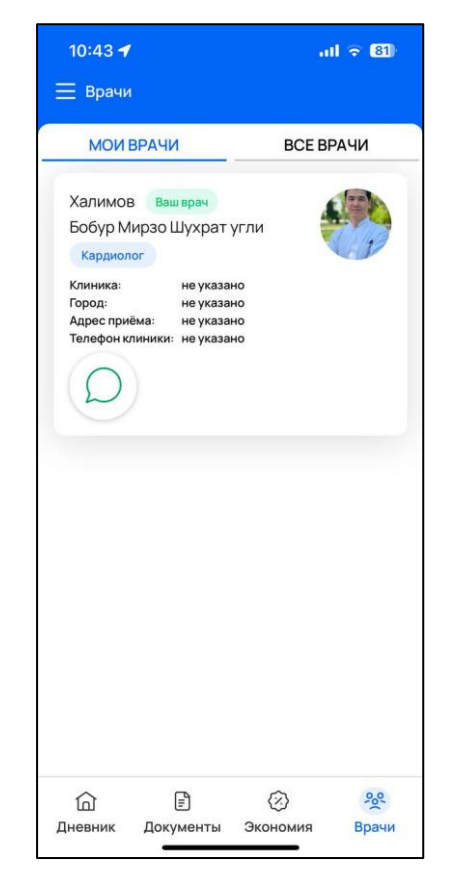

В этом разделе пользователь может посмотреть всех зарегистрированных врачей и добавить их как своих лечащих врачей.

# 5.1.6. Добавление документов, связанных с лечением

Пользователь нажимает на таб «Документы» в нижней части экрана. Приложение отображает главный экран добавления документа:

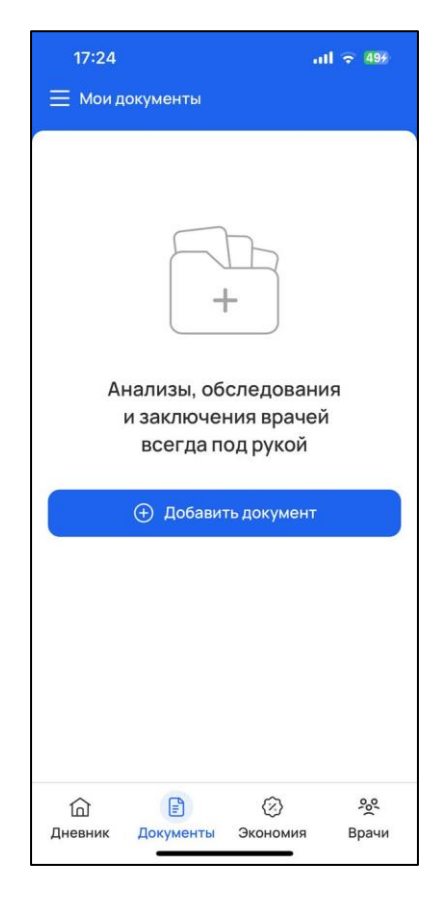

Пользователь нажимает на кнопку «Добавить документ». Приложение отображает главный экран с параметрами добавления:

| 17:24     |                 | a<br>a     | l 🗢 499 |
|-----------|-----------------|------------|---------|
| < Добав   | вление докум    | ента       |         |
|           |                 |            |         |
| Тип док   | умента          |            | ~       |
| Названи   |                 |            |         |
| Дата доку | мента           |            |         |
| 27.12.202 | 24              |            | Ê       |
|           |                 |            |         |
|           | <i>©</i> Прикре | епить файл |         |
|           |                 |            |         |
|           |                 |            |         |
|           |                 |            |         |
|           |                 |            |         |
|           |                 |            |         |
|           |                 |            |         |
|           |                 |            |         |
|           |                 |            |         |
|           |                 |            |         |
|           |                 |            |         |
|           |                 |            |         |
|           |                 |            |         |
|           | Сохра           | анить      |         |
| 奋         |                 | $\otimes$  | 000     |
| Дневник   | Документы       | Экономия   | Врачи   |
|           | -               |            | (7)     |

Пользователь выбирает тип документа и загружает его, либо использует камеру, чтобы снять фото. После добавления документ будет отображаться в списке:

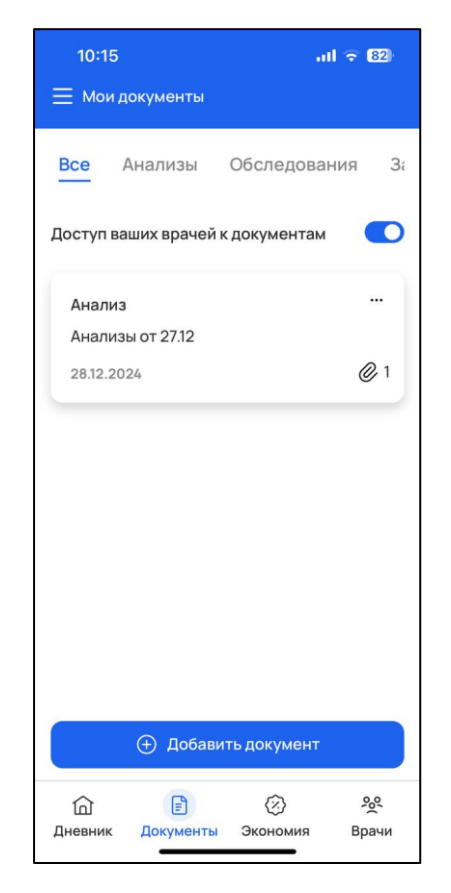

Документы группируются по категориям. Также на экране можно выбрать опцию делиться ли документами со своими врачами.

### 5.1.7. Взаимодействие с технической поддержкой с помощью чата

Пользователь нажимает на значок меню («Три полоски») в левом верхнем углу. Приложение отображает меню:

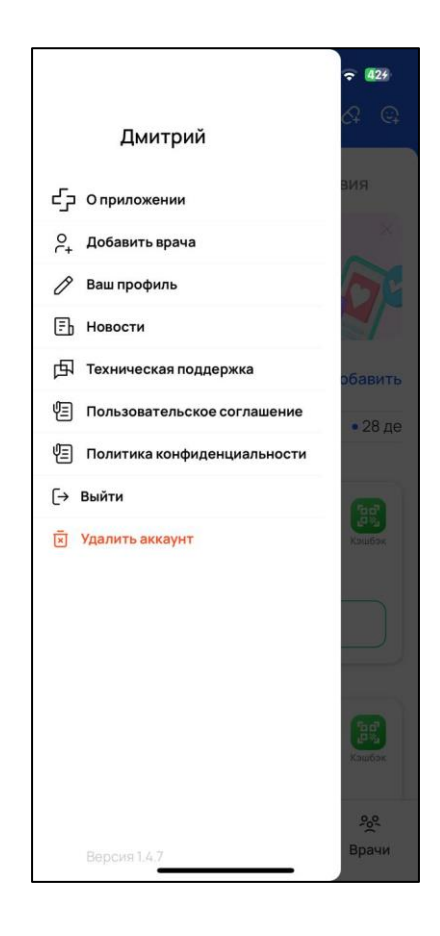

Пользователь выбирает опцию «Техническая поддержка». Приложение отображает экран чата с представителем технической поддержки, где пользователь может задать свои вопросы:

| 10:30 🕇                  | .ıl 🗢 82                   |
|--------------------------|----------------------------|
| Служба поддержки         |                            |
|                          |                            |
|                          |                            |
|                          |                            |
|                          |                            |
|                          |                            |
|                          |                            |
|                          |                            |
|                          |                            |
|                          |                            |
|                          |                            |
|                          |                            |
| 28 декабря, сего         | дня                        |
| Добрый день! Как мне отс | канировать чек?<br>10:30 🗸 |
| 🖉 Введите текст          | 2                          |
|                          | _                          |

# 5.1.8. Просмотр тематических новостей

Пользователь нажимает на значок меню («Три полоски») в левом верхнем углу. Приложение отображает меню:

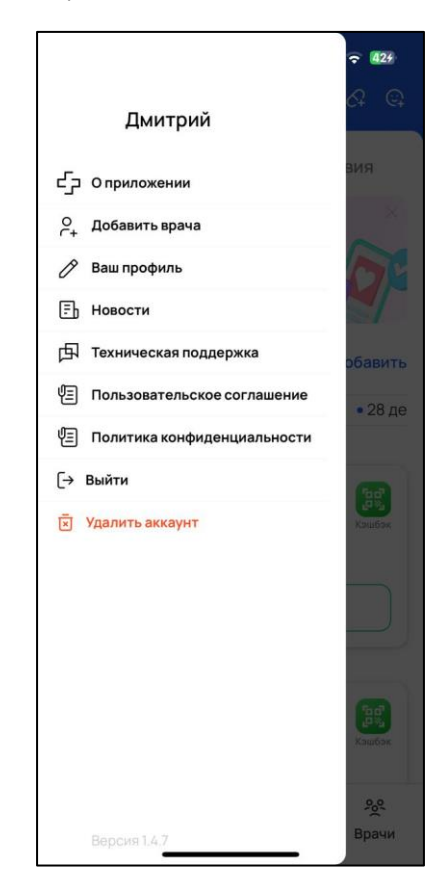

Пользователь выбирает опцию «Новости». Приложение отображает экран со списком тематических новостей:

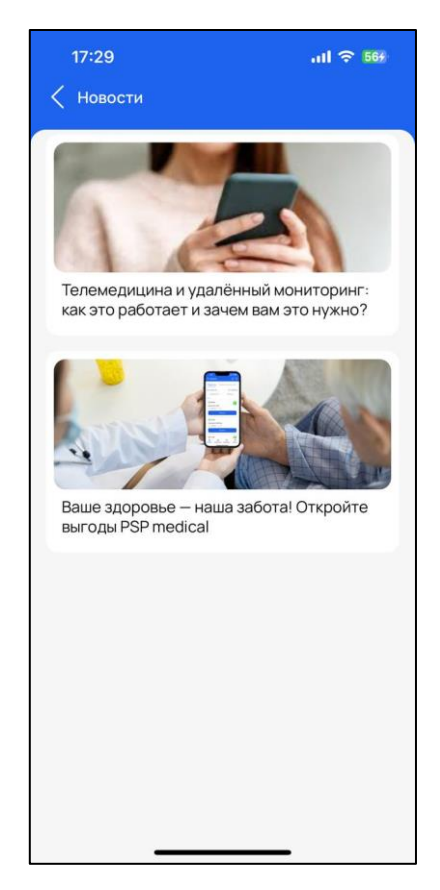

Пользователь нажимает на картинку с интересующей новостью. Приложение отображает экран конкретной новости, где пользователь может прочитать полный текст:

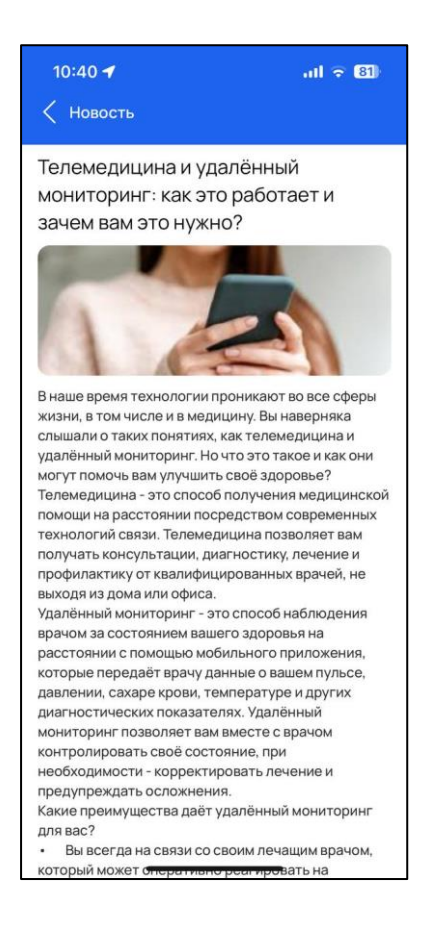

5.2. Руководство по работе с интерфейсом администратора

### 5.2.1. Ведение переписки с пользователя по вопросам тех. поддержки

Администратор может просматривать обращения пользователей в интерфейсе, используя раздел «Техническая поддержка»:

| = 🤓 PSP DEV                                   |                                                                                                    | ⊜ ≡                                                                                       |
|-----------------------------------------------|----------------------------------------------------------------------------------------------------|-------------------------------------------------------------------------------------------|
| <ul> <li>Профиль</li> <li>Листовка</li> </ul> | Обращение от пользователей Сеновить С Сеновить С Сенов | <ul> <li>Техническая поддержка</li> <li>Подтверждение диплома</li> <li>Новости</li> </ul> |
| Помощь Техлоддержка                           | г - 7.335353535 цинч очиналиндона жилжан Рол, опал налиналин та то о<br>Залисей на странице: 20 + 1-1 из 1                                                                                                    | Рекламные площадки                                                                        |
|                                               |                                                                                                    | Мобилка<br>С Пользователи 2<br>Врачи 6<br>гациенты 0                                      |
|                                               |                                                                                                    | Админка<br>🔩 Админы 🚺                                                                     |
|                                               |                                                                                                    | Права и роли<br>Р Роли<br>Полномочия                                                      |

#### 5.2.2. Управление пользователями в системе

Администратор может управлять пользователями в системы с помощью раздела «Пользователи», «Врачи», «Пациенты»:

|                                                                                                    | Θ ≡                                                                                                    |
|----------------------------------------------------------------------------------------------------|----------------------------------------------------------------------------------------------------|
| Пользователи 🗘 🛨 🕇                                                                                                    | <ul> <li>Техническая поддержка</li> <li>Подтверждение диплома</li> </ul>                                                                                                    |
| Пациянт         7777777777         Мигау         Кrystina         Rece         teress68@hotmail.com         252/22024         1.4.7 | Векламные плошалим                                                                                                    |
| ☐ Вран 7555555555 Gutmann Aisha Kolby Абакан schowalter.ashton@weissnat.com 25.12.2024 - 1.4.7<br>1647.45 -                         |                                                                                                    |
| Записей на страници: 20 👻 1-2 из 2                                                                                                  | Мобилка<br>С Пользователи С Врачи Пациенты                                                                                                    |
|                                                                                                    | Админка<br>Са Админы  Меню Права и роли                                                                                                    |
|                                                                                                    | Пользователи       Image: Constraint of the constraint of the constraint of the |

#### 5.2.3. Управление полномочиями и ролями пользователей в системе

= 😰 PSP DEV 8 ≡ 8 • Профиль а Админы 🔅 🍸 добавить Роли = Листовка A Меню ID 1 Заглушка Платформа Врач doctor Мобильное приложение Помощь Права и роли Техподдержка 2 Пациент patient Мобильное приложение  $\odot$ Роли Pedepep referrer Панель администрирования Полн Гость Мобильное приложение Kaulfa admin ь администриро Супер manager эль администрирова иалист техподдержи support Панель администриров Записей на странице: 20 👻 1-7 из 7 Система Логирование

Администратор может управлять полномочиями и ролями пользователей с помощью разделов «Роли» и «Полномочия»:

| = 😰 PSP DEV       |                                                                                                    | Θ ≡                                         |
|-------------------|----------------------------------------------------------------------------------------------------|---------------------------------------------|
| Ө Профиль         | Pagen                                                                                                    | Админка                                     |
| Пистовка Листовка | Полномочия                                                                                                    | 2 <sub>4</sub> Админы 1                     |
| Помощь            | ID ↑ Раздел Действие Заглушка Плапформа Дата создания                                                                                                    | E MANO                                      |
| Техподдержка      | 1 Профиль Просмотр записи myself.show Мобильное 25.12.2024<br>приложение 16.47.41                                                                                                    | Права и роли                                |
|                   | 2 Профиль Радактирование записи myself.update Мобильное 25.12.2024<br>приложение 16.47.41                                                                                                    | 🖘 Полномочия                                |
|                   | 3 Профиль Удаление аалиси myself.destroy Мобильное 25.12.2024<br>приложение 16.47.41                                                                                                    | Кэшбэк                                      |
|                   | 4 Пациенты Рыпистрация patients.register Мобильное 25.12.2024<br>приложение 16.47.41                                                                                                    | <ul> <li>Акции</li> <li>Компании</li> </ul> |
|                   | 5 Врани Рагистрация doctors.register Мобильное 25.12.2024<br>приложение 16.47.41                                                                                                    | -                                           |
|                   | 6 Пациенты Просмотр записи patients.show Мобильное 25.12.2024<br>припожение 16.47.41                                                                                                    | Прочее                                      |
|                   | 7         Пациенты         Редактирование записи         patients.update         Мобитыное         25.12.2024           7         Пациенты         Редактирование записи         patients.update         приложение         16:47:41 | ав QR-коды                                  |
|                   | 8         Пациенты         Удаление записи         patients.destroy         Мобильное         25.12.2024           16.47.41                                                                                                    | Система Логирование                         |

# 5.2.4. Управление доступными препаратами в системе

Администратор может управлять списком доступных препаратов в системе с помощью раздела «Препараты»:

| = 😰 PSP DEV  |           |                    |             |                                                                         |              | • ≡       |
|--------------|-----------|--------------------|-------------|-------------------------------------------------------------------------|--------------|-----------|
| Ө Профиль    | Название  |                    |             |                                                                         | 📤 Меню       |           |
| Пистовка     | Препараты |                    |             | ¢ <b>T</b>                                                              | Права и роли |           |
| Помощь       |           | Название           | Дозировка   | Дозировочные формы                                                      | 😭 Роли       |           |
| Техлоддержка |           | Амбене Био         | 1 мл 10 шт. | [ID: 60130, форма: раствор для инъекций, акция: да]                     | Полномочия   | 4         |
|              |           | Амбене Био         | 2 мл 5шт.   | [ID: 60129, форма: раствор для инъекций, акция: да]                     | Кэшбэк       |           |
|              |           | АМБЕНЕ ВИСКО ВИВА  | 3% 3,0 мл   | [ID: 60127, форма: раствор для внутрисуставного введения,<br>акция: да] | 😫 Акции      |           |
|              |           | АМБЕНЕ ВИСКО ФОРЗА | 2,3% 3,0 мл | [ID: 60126, форма: раствор для внутрисуставного введения,<br>акция: да] | Компании     |           |
|              |           | АМБЕНЕ ВИСКО МИДИ  | 1,5%        | [ID: 60153, форма: раствор для внутрисуставного введения,<br>акция: да] | _            |           |
|              |           | АМБЕНЕ ВИСКО УНО   | 1%          | [ID: 60154, форма: раствор для внутрисуставного введения,<br>акция: да] | Прочее       |           |
|              |           |                    |             | Записей на странице: 50 👻 1-6 из 6                                      | 📳 QR-коды    |           |
|              |           |                    |             |                                                                         | Система      | ~         |
|              |           |                    |             |                                                                         | Логировани   | e         |
|              |           |                    |             |                                                                         | Внешние по   | дключения |
|              |           |                    |             |                                                                         | • Назначения |           |